## ISCRIZIONE SOPRANNUMERARI PRESENTI NELL'ELENCO GENERALE

Per effettuare l'iscrizione accedi al <u>Smart EDU-GOMP</u> e segui il percorso:

|  | ISCRIZIONE               |
|--|--------------------------|
|  | Corsi di Studio          |
|  | ■ Master                 |
|  | Corsi Singoli            |
|  | 🗈 Sostegno V Ciclo       |
|  | Dottorati                |
|  | Corso di Alta Formazione |
|  | Corsi di formazione      |

Seleziona la voce in corrispondenza della freccia:

| ISCRIZIONE                                                                        |
|-----------------------------------------------------------------------------------|
| Corsi di Studio                                                                   |
| 🗈 Master                                                                          |
| 🖸 Corsi Singoli                                                                   |
| Sostegno V Ciclo                                                                  |
| Iscrizione al test preselettivo                                                   |
| Dichiarazione di invalidità                                                       |
| 🖸 Iscrizione Didattica a Distanza (DaD) Soprannumerari non Preiscritti            |
| 🛃 Iscrizione Didattica a Distanza (DaD) Soprannumerari Elenco Preiscritti Ammessi |
| Dottorati                                                                         |
| Corso di Alta Formazione                                                          |
| Corsi di formazione                                                               |

Prosegui cliccando su:

| La piattaforma GOMP usa cookie tecnici. Continuando la navigazione in queste pagine ne accetti l'uti                          | Informazioni sui cookie |               |                |
|----------------------------------------------------------------------------------------------------|-------------------------|---------------|----------------|
| E L'AMPUSSION                                                                                                    | STUDENTI                |               |                |
|                                                                                                    |                         | *             |                |
| Dati personali 👻 Carriera 👻 Iscrizione 👻 Tasse e contributi 👻 Impostazioni 👻                                                  |                         | Home          | Esci           |
| Sei in Home > Iscrizione > Sostegno V Ciclo > Iscrizione Didattica a Distanza (DaD) Soprannumerari Elenco Preiscritti Ammessi |                         |               |                |
| IMMATRICOLAZIONE                                                                                                    |                         |               |                |
| Scelta del tipo di corso                                                                                                    |                         |               |                |
|                                                                                                    | Corsi                   | Immatricolazi | one            |
| Corso di specializzazione – sostegno                                                                                          | 4                       | Elenco        | $\langle \neg$ |
|                                                                                                    |                         |               |                |
|                                                                                                    |                         |               |                |

## Seleziona l'ordine e grado di Scuola:

| IM                                     | IMMATRICOLAZIONE                                                                                            |        |                  |  |  |  |  |
|----------------------------------------|----------------------------------------------------------------------------------------------------|--------|------------------|--|--|--|--|
| Ele                                    | Elenco dei corsi                                                                                            |        |                  |  |  |  |  |
| Dipartimento di Link Campus University |                                                                                                    |        |                  |  |  |  |  |
|                                        |                                                                                                    | Durata | Immatricolazione |  |  |  |  |
|                                        | ISCRIZIONE SOSTEGNO - SCUOLA DELL'INFANZIA DAD - PREISCRITTI LINK CAMPUS UNIVERSITY 2019/2020               | 1 anno | Immatricolazione |  |  |  |  |
|                                        | ISCRIZIONE SOSTEGNO - SCUOLA PRIMARIA DAD - PREISCRITTI LINK CAMPUS UNIVERSITY 2019/2020                    | 1 anno | Immatricolazione |  |  |  |  |
|                                        | ISCRIZIONE SOSTEGNO – SCUOLA SECONDARIA DI PRIMO GRADO DAD – PREISCRITTI LINK CAMPUS UNIVERSITY 2019/2020   | 1 anno | Immatricolazione |  |  |  |  |
|                                        | ISCRIZIONE SOSTEGNO – SCUOLA SECONDARIA DI SECONDO GRADO DAD – PREISCRITTI LINK CAMPUS UNIVERSITY 2019/2020 | 1 anno | Immatricolazione |  |  |  |  |
|                                        |                                                                                                    |        |                  |  |  |  |  |

Seleziona il tipo di immatricolazione e compila la domanda:

IMMATRICOLAZIONE

Indicare il tipo di immatricolazione

 $\bigcirc$  Immatricolazione

 $\bigcirc$  Immatricolazione con abbreviazione per titolo già conseguito

<< Torna all'elenco

Procedi >>